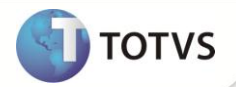

# Transferência de Agendamentos

| Produto  | : | Microsiga Protheus <sup>®</sup> Gestão Hospitalar versão 11 |                    |   |                   |
|----------|---|-------------------------------------------------------------|--------------------|---|-------------------|
| Chamado  | : | TFWS06                                                      | Data da publicação | : | 08/11/12          |
| País(es) | : | Brasil                                                      | Banco(s) de Dados  | : | Todos Relacionais |

### Importante

Esta melhoria depende da Aplicação do *Patch* referente ao chamado e da execução do *update* de base **UPDGH096**, conforme **Procedimentos para Implementação**.

Implementada melhoria com a criação do status para Identificar Agendamentos Transferidos na rotina de Agenda Clínica (HSPAHM54) do processo Transferência de Agendamentos, bem como analisar e tratar esses casos da forma correta.

Um Agendamento Transferido passa a existir somente no Destino. Na origem fica apenas um registro temporário que pode ser Sobrescrito por um novo Agendamento.

Na Transferência de Agendamentos não havia um Status específico para registrar essa ocorrência, o que fazia com que ficassem Agendamentos em aberto na Origem e no Destino da Transferência. Essa melhoria evitará inconsistências e duplicidades.

### PROCEDIMENTO PARA IMPLEMENTAÇÃO

Antes de executar o compatibilizador UPDGH096 é imprescindível:

- a) Realizar o *backup* da base de dados do produto que será executado o compatibilizador (PROTHEUS\_DATA\DATA) e dos dicionários de dados SXs (PROTHEUS\_DATA\_SYSTEM).
- b) Os diretórios acima mencionados correspondem à instalação padrão do Protheus, portanto, devem ser alterados conforme o produto instalado na empresa.
- c) Essa rotina deve ser executada em modo exclusivo, ou seja, nenhum usuário deve estar utilizando o sistema.
- d) Se os dicionários de dados possuírem índices personalizados (criados pelo usuário), antes de executar o compatibilizador, certifique-se de que estão identificados pelo nickname. Caso o compatibilizador necessite criar índices, irá adicioná-los a partir da ordem original instalada pelo Protheus, o que poderá sobrescrever índices personalizados, caso não estejam identificados pelo nickname.
- e) O compatibilizador deve ser executado com a Integridade Referencial desativada\*.

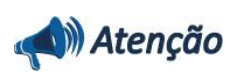

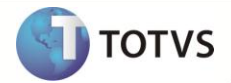

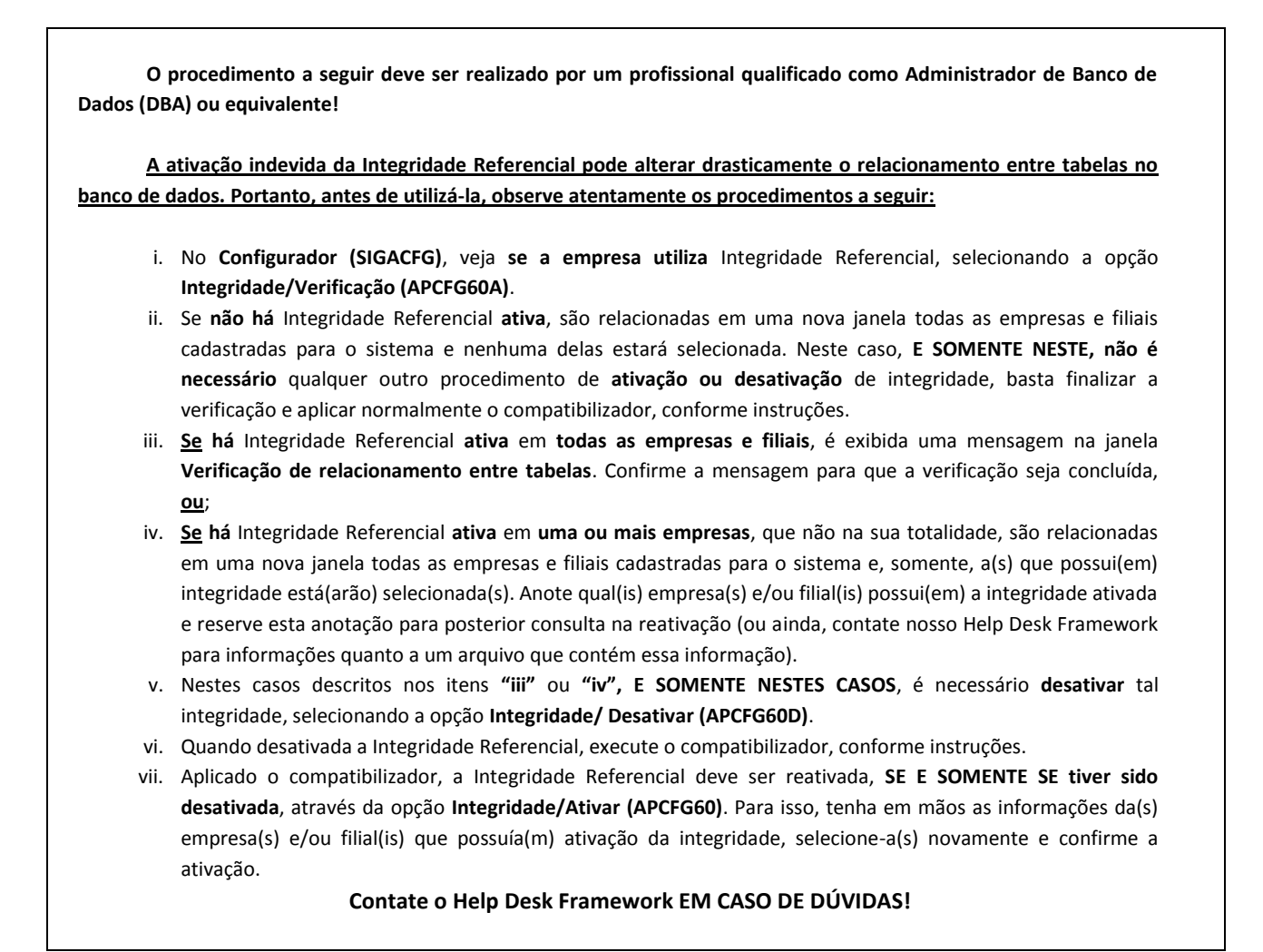

1. Em Microsiga Protheus Smart Client, digite U UPDGH096 no campo Programa Inicial.

## Importante

Para a atualização do dicionário, certifique-se que a data do compatibilizador seja igual ou superior a 25/10/2012.

- 2. Clique em **OK** para continuar.
- 3. Após a confirmação é exibida uma tela para a seleção da empresa em que o dicionário de dados será modificado.
- 4. Ao confirmar é exibida uma mensagem de advertência sobre o backup e a necessidade de sua execução em modo exclusivo.
- Clique em Processar para iniciar o processamento. O primeiro passo da execução é a preparação dos arquivos.
  É apresentada uma mensagem explicativa na tela.
- 6. Em seguida, é exibida a janela Atualização concluída com o histórico (*log*) de todas as atualizações processadas. Nesse *log* de atualização são apresentados somente os campos atualizados pelo programa. O compatibilizador cria os campos que ainda não existem no dicionário de dados.
- 7. Clique em Gravar para salvar o histórico (log) apresentado.
- 8. Clique em **OK** para encerrar o processamento.

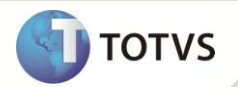

### AJUSTES EFETUADOS PELO COMPATABILIZADOR

1. No **Configurador (SIGACFG)** acesse **Base de Dados/Dicionário/Base de Dados (CFGX031)** e verifique se a nova configuração de Opções foi corretamente aplicada ao campo conforme abaixo:

Utilizar a Pasta **Dicionário de Dados** para visualizar a Lista de Tabelas, Selecionar e Visualizar a Tabela **GM8.** Selecionar e Visualizar o Campo **GM8\_STATUS**. Na Aba **Opções**, verificar se as **Listas** estão preenchidas corretamente:

| Itens/Pastas | Descrição                                                                                                    |
|--------------|----------------------------------------------------------------------------------------------------|
| Campo        | GM8_STATUS                                                                                                    |
| Lista Opções | 0=liberado;1=Ocupado;2=Bloqueado;3=Atendido;4=Ocupado/Bloqueado;5=Confirmado;6=Retorno;7=Conferencia;8=Transferencia |

### ROCEDIMENTOS PARA UTILIZAÇÃO

- 1. No Gestão Hospitalar (SIGAHSP) acesse Atualizações/Clínicas/Movimentação/Agenda Clínica (HSPAHM54).
- 2. Selecione um Agendamento já incluído e ainda válido (que seja possível editar) ou inclua um novo.
- 3. Clique em Ações Relacionadas/Transferir.
- 4. Preencha os campos para a **Transferência**, e selecione um novo horário para o agendamento que será gerado pela Transferência e **Confirme**.
- 5. Verificar se o sistema irá validar o novo Status e Marcar o Agendamento como **Transferido** e não será mais possível **Transferir** ou **Alterar** o Agendamento.
- 6. Verifique no destino se o Agendamento foi gerado corretamente conforme o esperado.

#### **INFORMAÇÕES TÉCNICAS**

| Tabelas Utilizadas    | GM6 – Disponibilidade Médica<br>GM8 – Agenda Ambulatorial<br>GMA – Agendamentos Transferidos       |
|-----------------------|----------------------------------------------------------------------------------------------------|
| Funções Envolvidas    | HSPAHM29 – Marcação<br>HSPAHM54 – Agenda Clínica<br>HSM54001 – Funções Genéricas da Agenda Clínica |
| Sistemas Operacionais | Windows <sup>®</sup> /Linux <sup>®</sup>                                                           |